# Kasse

Hier werden Grundeinstellungen der generellen Kassenfunktion sowie der speziellen Gastronomie-Kasse vorgenommen.

Sie kommen über *Kasse/Kassenkonfiguration* in die Kassen-Grundeinstellungen.

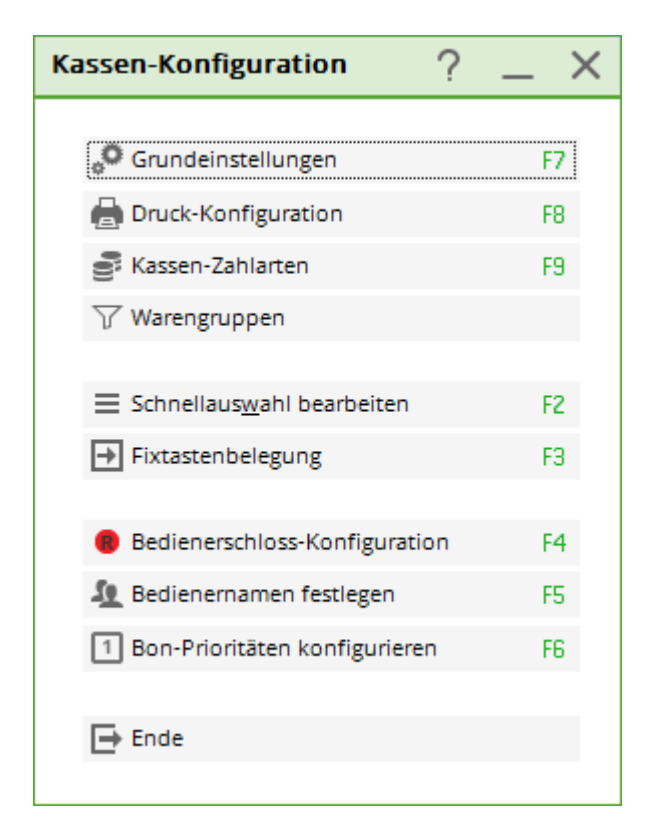

## Grundeinstellungen

| Kassen-Einstell                | Kassen-Einstellungen       |             |              |            |         |      |                | ?   | $\times$ |
|--------------------------------|----------------------------|-------------|--------------|------------|---------|------|----------------|-----|----------|
|                                |                            |             |              |            |         |      |                |     |          |
| <u>B</u> uchen in Konte        | in: U                      | MSATZ       | •            | PROSHO     | Р       | *    | <u>✓ о</u> к   |     |          |
| Formate:                       |                            |             |              |            |         |      |                |     |          |
| <u>G</u> reenfee               | Greenfee-B                 | Bagtag      |              | ▼ Defi     | nieren  |      | × <u>A</u> bbr | uch |          |
| 1                              | m Personer                 | n-Editor    | Kein         | Greenfee-  | Druck   | •    |                |     |          |
| <u>E</u> C-Beleg               | Adressen,                  | Familienwei | se           | ▼ Defi     | nieren  |      |                |     |          |
| <u>Q</u> uittung               | Kasse, Rec                 | hnung       |              | ▼ Defi     | nieren  |      |                |     |          |
| Guestcheck                     | Kasse, Rec                 | hnung       |              | ▼ Defi     | nieren  |      |                |     |          |
| <u>B</u> on 1:                 | Kasse, Bon                 | ı           |              | ▼ Defi     | nieren  |      |                |     |          |
| <u>B</u> on 2:                 | Kasse, Bon                 | ı           |              | ▼ Defi     | nieren  |      |                |     |          |
| <u>G</u> utschein:             | Adressen,                  | Familienwei | se           | ▼ Defi     | nieren  |      |                |     |          |
| Bondruck bei die               | esen Waren                 | gruppen (Le | er = all     | e):        |         |      |                |     |          |
| <u>1</u> : Xxx                 |                            |             |              |            | Wah     | nl – |                |     |          |
| <u>2</u> : KASS                |                            |             |              |            | Wah     | n    |                |     |          |
| Tischabfrage:                  |                            |             |              |            |         |      |                |     |          |
| nach Perso                     | onenanwah                  | nl 🗌 vor    | jeder e      | ersten Bud | hung    |      |                |     |          |
| Buchungszw                     | ang aktivie                | rt 🗹 Qui    | ttungs       | wahl bei B | Bezahle | en   |                |     |          |
| <u>K</u> asseabgleich im       | n Netz                     | 2 Sek       | . <u>K</u> a | assen-Nr:  |         |      |                |     |          |
| <u>T</u> rinkgeld-Buchungstyp: |                            |             |              | $\equiv$   | •••     |      |                |     |          |
| <u>K</u> assenschublade        | <u>K</u> assenschublade an |             |              |            |         |      |                |     |          |
| Fixtasten-Be                   | legung                     | F8 Sp       | ezial D      | )rucker    |         |      |                |     |          |
| Bedienersch                    | loss                       | F9 Ke       | llnerna      | amen       | F       | -11  |                |     |          |
|                                |                            |             |              |            |         |      |                |     |          |

Sie können über **Buchen in Konten** auswählen, in welchem Kontenbereich sich eine Kasse öffnet. Geben Sie hier z.B. **PROSHOP** und **GASTRO** ein. Bei geöffneter Kasse können Sie in der Kasse für diese beiden Kontenbereiche kassieren.

| 占 Kasse |             |               |          |       |       |              | _          |
|---------|-------------|---------------|----------|-------|-------|--------------|------------|
| PROSHOP | An <u>n</u> | nelden (Test) | 22 10 20 |       |       |              | Maximieren |
| GASTRO  | <u></u>     |               | Tisch    | 🛨 Neu | + - / | Edit 🗍 Entf. | 0,00       |
| Bec     | liener      | ✓ Kasse       |          |       |       |              |            |

Bei **Greenfee** wird das Greenfeelayout hinterlegt, welches für den Bagtag-Druck benötigt wird (siehe dazu auch Kapitel greenfeebagtag). Gern hilft Ihnen das PC CADDIE Support Team, die genauen Einstellungen für das Bagtag vorzunehmen.

Bei **EC-Beleg, Quittung, Guest-Check und Gutschein** wird das jeweilige Layout hinterlegt. Sie gelangen in das jeweilige Layout über **Definieren.** Auch hier hilft das PC CADDIE Support Team gern, Ihre Wünsche zu berücksichtigen.

Die weiteren Einstellungen sind vor allem für die Gastronomie-Kasse bestimmt. Bei Bon 1 und Bon 2

können unterschiedliche Drucker hinterlegt werden. So ist es beispielsweise möglich, in der Gastronomie den Bon 1 an dem Tresen zu drucken und Bon 2 in der Küche. Dieses kann für jeden Kontenbereich unterschiedlich eingestellt werden. Wenn zwei Drucker für die Bons genutzt werden sollen, muss hinterlegt werden, welcher Drucker welche Artikel ausdruckt. Dies können Sie bei **Bondruck für diese Warengruppen** hinterlegen. In diesem Beispiel sind die Warengruppen geteilt nach Tresen und Küche. Gehen Sie auf den Button **Wahl** und haken die gewünschten Warengruppen an.

| Arti | ikelgruppen-Wa                                                                   | hl                                                                                            |   | $\Box$ ×                          |
|------|----------------------------------------------------------------------------------|-----------------------------------------------------------------------------------------------|---|-----------------------------------|
| -    | <ul> <li>✓ 11</li> <li>✓ 12</li> <li>✓ 13</li> <li>✓ 14</li> <li>✓ 15</li> </ul> | Küche, Suppen<br>Küche, Vorspeisen<br>Küche, Salate<br>Küche, Hauptgerichte<br>Küche, Dessert | ^ | ✓ <u>O</u> K<br>★ <u>A</u> bbruch |
|      | <ul> <li>✓ 16</li> <li>✓ 17</li> <li>✓ 18</li> </ul>                             | Küche, Frühstück<br>Küche, Sonstiges<br>Küche, Kleine Karte                                   |   |                                   |
| -    | 20<br>30<br>40<br>50<br>60                                                       | Kaffee, Tee<br>AfG<br>Bier<br>Wein, Sekt<br>Spiritousen                                       | ~ |                                   |

Bon 1 wird also alle Getränke- und Zigaretten-Artikel für den Tresen enthalten. Im Layout des Bondrucks wird noch hinterlegt, welcher Bon-Drucker diesen Bon verarbeitet.

| Format-Editor                                                                                                    | _ ×                        |
|----------------------------------------------------------------------------------------------------|----------------------------|
|                                                                                                    |                            |
| Name: Kasse, Bon 💌 📉 Neues Format definieren                                                                                                    | Felder F2                  |
| Format- <u>T</u> yp Formular 💌 <u>Z</u> eilen: Titel                                                                                                    | - Refeble                  |
| 1/0 (0)   Linie 🔰 <u>T</u> ab                                                                                                    |                            |
| ······································                                                                                                    | A S <u>c</u> hrift F6      |
| <direridrock:lpi4;2></direridrock:lpi4;2>                                                                                                    | Grafik E7                  |
| ~B< heimatname.>~b<br>~S< heimatstra.> = < heimatplz > < heimatort.>                                                                                                    |                            |
|                                                                                                    |                            |
| <logo:10,10,10,0,logo.bmp></logo:10,10,10,0,logo.bmp>                                                                                                    | E Format speich F11        |
| <adresse1.></adresse1.>                                                                                                    |                            |
| <adresse2.><br/><adresse3.></adresse3.></adresse2.>                                                                                                    | 🗍 Format <u>l</u> ösche F5 |
| <adresse4></adresse4>                                                                                                    | Datei F9                   |
|                                                                                                    |                            |
|                                                                                                    |                            |
| ~B <typ.>~b</typ.>                                                                                                    |                            |
| Nummer: <rg_nr.> <datum.> - &lt; TIME().&gt;</datum.></rg_nr.>                                                                                                    | 📇 Test 🛛 F8                |
| Service: < secu_name.>                                                                                                    |                            |
|                                                                                                    |                            |
| <var9=(var1 -="" {})=""> <var9=(aadd(var1, "="" •"))=""></var9=(aadd(var1,></var9=(var1>                                                                                                    |                            |
| <var9=(aadd(var1, "'zahl.artikel="" 'einzel'="" summe.")<="" td=""><td></td></var9=(aadd(var1,>                                                                                                   |                            |
| <var9=(aadd(var1, "")<br=""><var9=(aadd(var1) "<sup="">4 <a>x••<text><sup>4</sup><einz><sup>4</sup><einz><sup>4</sup><eis>•E</eis></einz></einz></text></a></var9=(aadd(var1)></var9=(aadd(var1,> |                            |
| <pre><var9=(aadd(var1, "")<="" pre=""></var9=(aadd(var1,></pre>                                                                                                    |                            |
| <var9=(aadd(var1, "="" <sup="">c<mws1>&amp;Mwst.:<sup>c</sup><mwb1>• <sup>c</sup><bru>•")</bru></mwb1></mws1></var9=(aadd(var1,>                                                                  | Ex Enda                    |
| < >>                                                                                                    | E- Euros                   |

Die weiteren Einstellungen beziehen sich ausschließlich auf eine Gastronomie-Kasse. Setzen Sie den Haken **Tischabfrage nach Personenanwahl**, so wird die Gastro-Kasse aktiviert. Wenn Sie zusätzlich den Haken **vor jeder ersten Buchung** setzen, muss nach Wahl einer Person in der Kasse ein Tisch vergeben werden. Sie können natürlich auch sofort auf einen Tisch buchen, indem Sie eine Zahl von 1-999 eingeben. Damit wird der jeweilige Tisch gebucht.

Beim **Buchungszwang aktivieren** wird der Artikel automatisch verbucht, der Kellner muss dies nicht mehr mit F11 selbst tätigen. Verbuchte Artikel können nur noch storniert werden. Nicht verbuchte Artikel können einfach gelöscht werden.

Bei **Quittungswahl bei Bezahlen** kann eingestellt werden, dass grundsätzlich eine Quittung ausgedruckt wird. Bitte setzen Sie hier den Haken.

Hierbei ist wichtig, dass unbedingt zu beachten ist, dass die Einstellung, die in der Kasse beim Bezahlvorgang hinterlegt wurde, übernommen wird.

*Kassenabgleich im Netz* ist auf 2 Sekunden voreingestellt, hier brauchen keine Änderungen vorgenommen zu werden.

Sollten Sie mit mehreren Kassenstationen arbeiten, können Sie jeder Kasse eine eindeutige **Kassen**-**Nummer** zuordnen. Somit sind Sie in der Lage, Umsatzstatistiken für bestimmte Kassen auszudrucken. Das bedeutet allerdings, dass auch an jeder Kasse ein Tagesabschluss vorgenommen werden muss. Wenn Sie das Feld frei lassen, beinhaltet der Tagesabschluss alle Tageseinnahmen der verschiedenen Kassenstationen.

Wenn Sie Trinkgeld verbuchen möchten, so hinterlegen Sie bei **Trinkgeld-Buchungstyp** den Artikel hierfür. Im Tagesabschluss wird dann das jeweilige Tipp ausgewiesen. Es wird z.B. vermerkt: 515,00 € Bareinnahmen, davon sind 15,00 € Tip und 500,00 € effektive Bareinnahme. Im Kassenbuch erkennen Sie die entsprechende Auszahlung. Der Kellner kann sich das Tip aus der Kasse nehmen.

Sollten Sie eine **Kassenschublade** an Ihrer Kasse angeschlossen haben, wird bei **Kassenschublade an** hinterlegt, ob die Kassenschublade direkt oder über einen Bon-Drucker angesteuert wird. Hierbei ist Ihnen das PC CADDIE Support-Team gern behilflich.

#### **Weitere Layouts**

#### **Quittung mit Rabatt**

Damit der Rabatt eingegeben werden kann (in der Personenmaske) muss dieser Sonderparameter eingetragen werden:

KASS\_RGRABATT = Rabatte werden auf der Quittung ausgewiesen

```
Restaurant Golfclub
  6170 Schüpfheim - Mwst.-Nr. CHE-102.204.465
Tisch:
     01.08.14
    Anz.Artikel
                    Einzel Summe
       Freitag, 01
     1 Jugend
                     40.00 40.00
       Sonn/Feiertags
       20130030
                     30.00 30.00
     1 Jugend
       Werktags
       20130030
     3 Range-Fee
                     10.00
                            30.00
     1 Token
                       4.00
                             4.00
             _____
       Total:
                            104.00
      Rabatt:
                             31.20
    19.0 %Mwst.= 11.60
                           72.80
                          ____
    Barkasse Retour:
                             72.80
    Saldo: HABEN: 0.00
                                 ł
GRAZIE E ARRIVEDERCI!
Restaurant Golfclub Team
```

Wer eine detaillerte Ansicht wünscht, benöitigt das angepasste Layout.

!GC Sonnenschein !Postfach 84 - 6170 Schüpfheim

Herr

÷

!Ouittung

Nummer: 138 01.08.14 - 11:58:42 Service: Tester. Timo

| ł                                        | <sup>s</sup> Zahl!!Artikel                                                                                                    | *Preis                                   | 2   | "Rabatt "                        | Summe !                          |
|------------------------------------------|----------------------------------------------------------------------------------------------------|------------------------------------------|-----|----------------------------------|----------------------------------|
|                                          | <pre>     !!Freitag, 01.08.14 *     !!Jugend Sonn/Feiertags     !!20130030     !!Jugend Werktags     !!20130030     !!Sange-Fee     1!!Token </pre> | \$ 40<br>\$ 30<br>\$ 30<br>\$ 30<br>\$ 4 | .00 | -30%*<br>-30%*<br>-30%*<br>-30%* | 28.00<br>21.00<br>21.00<br>21.00 |
| 1.1.1.1.1.1.1.1.1.1.1.1.1.1.1.1.1.1.1.1. | * !!Enthaltener Rabatt:                                                                                                    | ۔<br>د                                   |     |                                  | 31.20!                           |
| -                                        | 19.0 %Mwst.:*<br>*                                                                                                    | 11.6                                     |     | ء<br>====                        | 72.80                            |
| ł                                        | Barkasse !Offen:                                                                                                    | e                                        |     | *Retour:                         | 72.80!                           |

```
!Vielen Dank für den Besuch!!
```

// Vorne das kleine x wegnehmen, dann startet der Ausdruck ohne Rückfrage! <xDIREKTDRUCK:1,LPT1> <RAND: •> -B< heimatname.>~b -S< heimatstra.> - < heimatplz.> < heimatort.> <ADRESSE1.> <ADRESSE2.> <ADRESSE3.> <ADRESSE4.> Nummer: <RG\_NR.> <DATUM.> - < TIME().> Service: < secu\_name.> <VAR9=(var1 := {})> <VAR9=(AADD(var1, " •"))> <VAR9=(AADD(var1, "²Zahl••Artikel <sup>2</sup>Preis <sup>2</sup> <sup>2</sup>Rabatt <sup>2</sup> Summe • " ) )> "))> <VAR9=(AADD(var1, "<sup>2</sup> <A>••<TEXT ><sup>2</sup><0GES ><sup>2</sup><0EDIF%><sup>2</sup><GES >•"))> "))> <VAR9=(AADD(var1, " <sup>2</sup><MWS1>%Mwst.:<sup>2</sup><MWB1 >• <sup>2</sup><BRU >•"))> 2<MWS2>%Mwst.:2<MWB2 >• <VAR9=(AADD(var1, " <sup>2</sup>=====•"))> <VAR9=(AADD(var1, " "))> <VAR9=(AADD(var1, •<BZT1 <sup>2</sup><BEZ1 > >•"))> <VAR9=(AADD(var1, " > <sup>2</sup><BEZ2 •<BZT2 >•"))> <VAR9=(AADD(var1, " •<BZT3 <sup>2</sup><BEZ3 > >•"))> •Offen: <OFF > <sup>2</sup>Retour: <RUECK <VAR9=(AADD(var1, " >•"))> <VAR9=(AADD(var1, " <DISCVAL. > <DISCTYP. > <VAR9=KassRechnung("AUSZUG", var1)>

Vielen Dank für den Besuch!!

#### Quittung mit Einzelpreis und MwSt Auflistung

Wenn Sie mehrere gleiche Artikel verkaufen, wird sowohl der Einzel- als auch der Gesamtpreis ausgewiesen und die jeweilige MwSt.

#### Rechnung

Nummer: 20 26.08.20 - 12:38:27 Service: Tester, Timo

| Zahl Artikel                                                                                                 | MwSt Einzel Summe                  |
|----------------------------------------------------------------------------------------------------|------------------------------------|
| 1 Bermuda spezial -                                                                                          | 19,0 50,00 50,00                   |
| Blau-kariert - 48<br>3 T-Shirt, einfach - Rot - L<br>1 Callaway Big Bertha 3-9<br>PW SW UND Macimmungeirssoi | 19,0125,00375,0019,02000,002000,00 |
| 19,0 %Mwst.: 387                                                                                             | ,18 2425,00                        |
| Offen: 2425,00                                                                                               | Retour:                            |

Vielen Dank für den Besuch!!

Das Layout zum kopieren für die Kasseneinstelllung

```
// Vorne das kleine x wegnehmen, dann startet der Ausdruck ohne Rückfrage!
<xDIREKTDRUCK:1,LPT1>
<RAND: •>
~B< heimatname.>~b
~S< heimatstra.> - < heimatplz.> < heimatort.>
<ADRESSE1.>
<ADRESSE2.>
<ADRESSE3.>
<ADRESSE4.>
Nummer: <RG_NR.> <DATUM.> - < TIME().>
Service: < secu_name.>
<VAR9=(var1 := {})>
```

```
www.pccaddie.com
```

<VAR9=(AADD(var1, " •"))> <sup>2</sup> MwSt<sup>2</sup>Einzel<sup>2</sup> <VAR9=(AADD(var1, "<sup>2</sup>Zahl••Artikel Summe • " ) )> <VAR9=(AADD(var1, "-----"))> <VAR9=(AADD(var1, "<sup>2</sup> <A>••<TEXT  $>^2 < MW > ^2 < EINZ > ^2 < GES$ >•"))> "))> <sup>2</sup><MWS1>%Mwst.:<sup>2</sup><MWB1 >• <VAR9=(AADD(var1, " <sup>2</sup><BRU >•"))> <VAR9=(AADD(var1, " <sup>2</sup><MWS2>%Mwst.:<sup>2</sup><MWB2 >• <sup>2</sup>=====•"))> <VAR9=(AADD(var1, " "))> <VAR9=(AADD(var1, " <sup>2</sup><BEZ1 •<BZT1 > >•"))> <VAR9=(AADD(var1, " •<BZT2 <sup>2</sup><BEZ2 > >•"))> <VAR9=(AADD(var1, " •<BZT3 > <sup>2</sup><BEZ3 >•"))> <VAR9=(AADD(var1, " •Offen: <OFF > <sup>2</sup>Retour: <RUECK >•"))> <VAR9=KassRechnung("AUSZUG", var1)>

#### Vielen Dank für den Besuch!!

Wenn die Zahlung über den OP Bereich läuft, bitte im Layout der Rechnung (im OP Bereich) folgenden Befehl eintragen.

#### <KONTO TEXT MWST EINZBRU BRUTTO OPDETAILS>

Dann ist der Einzelpreis und die Mehrwertsteuer der Belege aufgeführt.

Sehr geehrter Herr Ackermann Sehr geehrter Herr Adam

Wir danken bestens für Ihren Besuch.

Ihre letzten Bezüge stellen wir Ihnen wie folgt in Rechnung:

| Leist     | tungsart 1                                        | MwSt. | Einzel/€ | Brutto/€ |
|-----------|---------------------------------------------------|-------|----------|----------|
| Rainer Ac | dam<br>8.20 Proshop-Beleg 18                      | 2     | 3        | 2425,00  |
| 1         | Bermuda spezial - Blau-kariert - 48               | 19,0% | 50,00    | 50,00    |
| 3         | T-Shirt, einfach - Rot - L                        | 19,0% | 125,00   | 375,00   |
| 1         | Callaway Big Bertha 3-9 PW SW UND Macimmungeirss. | 19,0% | 2000,00  | 2000,00  |
| enth      | altene Mwst. 19,0%: € 387,18                      |       | 2037,82  | 2425,00  |

Bitte überweisen Sie uns, im Falle eines positiven Saldos, den untenstehenden Betrag innert 30 Tagen mittels beigefügtem Einzahlungsschein.

#### Der Saldo Ihres Kontos beträgt: CHF 1909,00

Wir freuen uns, Sie hoffentlich schon bald wieder bei uns begrüssen zu dürfen.

GOLFCLUB Sonnenschein Sekretariat

- 1. OPDETAILS
- 2. MwST
- 3. EINZBRU
- 4. BRUTTO

#### Druckkonfiguration

| Spezieller Dr      | ucker                         |                                | × |
|--------------------|-------------------------------|--------------------------------|---|
| Creation           | UD Sebasha 1:1                |                                |   |
| <u>G</u> reentee:  | HP Schacht 1.1                | <u>~ о</u> к                   |   |
| EC-Beleg:          | 1; LTP1                       |                                |   |
| <u>Q</u> uittung:  | 1; LTP1                       |                                |   |
| <u>R</u> echnung:  | Brother 2                     |                                |   |
| <u>B</u> on 1:     | 1,LTP2                        |                                |   |
| <u>B</u> on 2:     | 1;LTP 3                       |                                |   |
| <u>G</u> utschein: | Brother 3                     |                                |   |
|                    |                               |                                |   |
| <u>B</u> on 3:     | Kasse, Bon                    | ▼ Definieren                   |   |
| <u>G</u> rupper    |                               | Wahl                           |   |
|                    |                               |                                |   |
| <u>B</u> on 4:     | Kasse, Bon                    | ▼ Definieren                   |   |
| <u>G</u> rupper    |                               | Wahl                           |   |
| Dashawara D        | -las für A.f. Davelsen        |                                |   |
| Rechnungs-B        | eleg für A4-Drücker.          |                                |   |
|                    | Rechnung                      | <ul> <li>Definieren</li> </ul> |   |
| Ein-/Auszahlu      | ings-Beleg:                   |                                |   |
|                    | Name, Adresse, Objekt, Betrag | <ul> <li>Definieren</li> </ul> |   |
|                    |                               |                                |   |

Hier können spezielle Drucker für die verschiedenen Layouts eingegeben werden. Weitere Layouts von Bon 3 und 4 werden hier definiert (Button **Definieren**) sowie die entsprechenden Warengruppen hierfür (Button **Wahl**). Das Layout des Ein/Auszahlungsbelegs des Kassenbuches wird hier ganz unten festgelegt, siehe dazu auch Kassenbuch).

#### **Kassen-Zahlarten**

Eine genaue Beschreibung der Kassen-Zahlarten finden Sie unter Kasse-Zahlarten.

#### Warengruppen

Eine genaue Beschreibung finden Sie unter Warengruppen.

#### Schnellauswahl bearbeiten

Eine genaue Beschreibung finden Sie unter Schnellauswahl.

# **Fixtasten Belegung**

Eine genaue Beschreibung finden Sie unter Fixtastenbelegung.

### **Bedienerschloss Konfiguration**

Eine genaue Beschreibung finden Sie unter Bedienerschlüssel.

# Bedienernamen festlegen

Eine genaue Beschreibung finden Sie unter Bedienernamen.

## Bon-Prioritäten festlegen

Hier definieren Sie, welche Warengruppen welchen Gängen zugeordnet werden.

| Kassen-Prioriten de  | efinieren                 |      | ? X         |
|----------------------|---------------------------|------|-------------|
|                      |                           |      |             |
| Gruppen 17           | Gruppen 8Dessert, X, Y, Z |      | <u> О</u> К |
| 1: Bezeichnung:      | Vorspeise                 |      | X Abbruch   |
| Gruppen:             |                           | Wahl | ~-          |
| 2: Bezeichnung:      | Zwischengang              |      |             |
| Gruppen:             |                           | Wahl |             |
| 3: Bezeichnung:      | Hauptgang                 |      |             |
| Gruppen:             |                           | Wahl |             |
| 4: Bezeichnung:      | Gang 4                    |      |             |
| Gruppen:             |                           | Wahl |             |
| 5: Bezeichnung:      | Gang 5                    |      |             |
| Gruppen:             |                           | Wahl |             |
| 6: Bezeichnung:      |                           |      |             |
| Gruppen:             |                           | Wahl |             |
| 7: Bezeichnung:      |                           |      |             |
| Gruppen:             |                           | Wahl |             |
|                      |                           |      |             |
| Keine Zuordnung bei  | diesen                    |      |             |
| Gruppen:             | CA                        | Wahl |             |
| Rückfrage nach Buchu | ing bei diesen            |      |             |
| Gruppen:             |                           | Wahl |             |
| Prioritäten aktivie  | ert F3                    |      |             |
| 🗹 Auf getrennten B   | ons drucken F4            |      |             |
|                      |                           |      |             |

Dies ist eine generelle Einstellung und kann bei der Artikelbuchung in der Kasse auch individuell geändert werden.

Mit dem Haken **Prioritäten aktiviert** werden diese Einstellungen aktiv. Falls der Haken **Auf getrennten Bons drucken** gesetzt ist, werden die Bons getrennt gedruckt. Dies kann sehr praktisch sein, wenn in der Küche beispielsweise die Salate und kalten Vorspeisen an einem eigenen Pass/Arbeitsplatz vorbereitet werden.

### **Umrechnung von CHF in Euro**

Damit in der Kasse CHF automatisch in Euro umgerechnet werden, sind einige Vorarbeiten notwendig.

Der Umrechnungskurs muss angelegt werden. Klicken Sie auf Einstellungen/Programm-

*Einstellungen/Allgemeine Einstellungen* und öffnen Sie anschließend die Lasche *Umsatz* und klicken auf *weitere Details*.

| Währungs-Konfig                  | uration X                  |
|----------------------------------|----------------------------|
| Geben Sie hier o<br>ein:         | fie Werte der Grundwährung |
| Bezeichnung:                     | Schweizer Franken          |
| Kurzkennung:                     | CHF                        |
| Kommastellen:                    | 2                          |
|                                  | Tausender gruppieren       |
| Kleinster Wert:                  | 0.05                       |
|                                  |                            |
| Geben Sie hier o<br>Währung ein: | lie Werte der alternativen |
| Bezeichnung:                     | Euro (1)                   |
| Kurzkennung:                     | EUR                        |
| -<br>Kommastellen:               | 2                          |
|                                  | Tausender gruppieren       |
| Kleinster Wert:                  | 0.01                       |
|                                  |                            |
| Basiswert:                       | 1 (3)                      |
| Kurswert:                        | 1.18                       |
|                                  |                            |
| Wä                               | hrungs-Konvertierung       |
|                                  |                            |

- 1. Bezeichnung: die gewünschte Währung eintragen
- 2. Kurzkennung: Kürzel der gewünschten Währung eintragen
- 3. Basiswert: 1 eintragen
- 4. Kurswert: den aktuellen Wert eintragen

Mit **OK** bestätigen.

Als nächstes wird der Zahlungsartikel angelegt. Einstellungen/Beitragstypen/Artikel/...neu anlegen, bearbeiten, löschen

Neuen Artikel eröffnen

| tikel                |                    |          |                   |       |                     |              |             | ? _                | . ×  |
|----------------------|--------------------|----------|-------------------|-------|---------------------|--------------|-------------|--------------------|------|
| - Artikel            |                    |          | -                 |       |                     |              |             |                    |      |
| <u>A</u> rtikel-Nr.  | euro               | 00       | 00 🚺              |       | <u>F</u> ibu-Konto: |              | •           | ≡                  |      |
| Be <u>z</u> eichnung | Euro Bez           | ahlung 2 |                   |       | Kennung             |              |             |                    |      |
| <u>G</u> ruppe       | ZAHL               | Zahlart  | 3                 | -     | Neu Gruppe          | Lösch.       | +           | <u>N</u> eu        |      |
| Farbschema           |                    |          |                   | -     | + Neu               | 🎤 Bearbeiten |             |                    |      |
| G <u>r</u> ößensch.  |                    |          |                   | -     | + Neu               | 🎤 Bearbeiten | × 1         | Sichern            | FII  |
| - Preise / Menge     | n ———              |          |                   | -     |                     |              |             | Löschen            | F5   |
| <u>S</u> tatus       | Zahlart            | 4        | ▼ Ein <u>h</u> ei | it 5  | 10000.00 Sti        | ück 🔻        | <i>~</i>    |                    |      |
| Kalkulation          |                    |          | <u>M</u> wSt      | : 6   | 0.0 %               | kein Rabatt  |             | Kopie <u>-</u> > I | Neu  |
| Farben / Größe       | enk <u>o</u> mbina | tion     | Neu F2 L <u>ö</u> | schen |                     |              |             |                    |      |
|                      |                    |          |                   |       | EK (netto)          | 0.00         | ***         | Details            | F6   |
|                      |                    |          |                   |       | EK (effektiv)       | 0.00         | .0          | Bestandte          | eile |
|                      |                    |          |                   |       | VK (brutto)         | 7 11500.00   |             | -                  |      |
|                      |                    |          |                   |       | Marge: 100.0        | 00 %         |             | A <u>u</u> tomati  | ĸ    |
|                      |                    |          |                   |       | Bestand             | sführung     |             |                    |      |
|                      |                    |          |                   |       | Mindest-Bes         | stand        | <b>a</b> 21 | <u>K</u> onto      |      |
|                      |                    |          |                   |       | <u>B</u> estand     | 0            |             |                    |      |
|                      |                    |          |                   |       | Bestellt            | 0            | T           | Eingang            |      |
| - Einkauf            |                    |          |                   |       |                     |              |             |                    |      |
| <u>L</u> ieferant    |                    |          |                   |       |                     | = •••        |             | <u>D</u> rucken    | F8   |
| Best.Nr.:            |                    |          | Packungs-Eir      | nheit | F                   | Rabatt 0     |             |                    |      |
|                      |                    |          |                   |       |                     |              |             |                    |      |

- 1. Artikel-Nr: Euro
- 2. Artikel-Bezeichnung: Euro Barzahlung
- 3. Gruppe: Zahlart
- 4. Status: Zahlart
- 5. Einheit: 10000
- 6. MwsT: MwsT
- 7. VK(brutto): 11800.00

Die Bezahlung sieht so in der Kasse aus:

| Bezahlen                                 |               |                     | ×  |
|------------------------------------------|---------------|---------------------|----|
| Geben Sie die Bezahlung ein:             |               | <b>√</b> <u>о</u> к |    |
| Kunde sosu Sonnenschein, Susanne         | ≡…            | <u>R</u> abatt      | F7 |
| <u>T</u> otal:                           | 10.00         | X Abbruch           |    |
|                                          | Betrag        |                     |    |
| 💕 Barkasse                               |               |                     |    |
| 💕 Kreditkarte                            |               |                     |    |
| 📑 Euro Barzahlung                        | 9.10          |                     |    |
| 📑 Hotel-Transfer-Zahlung                 |               |                     |    |
|                                          | Rundung: 0.00 |                     |    |
| Quittungsdruck F5 Normalerweise keine Qu | uittung 🔹     |                     |    |
|                                          |               |                     |    |
| Auf <u>R</u> echnung ins Konto buchen    | F11           |                     |    |
| Zwischenabrechnung drucken               | F12           |                     |    |
| Auf anderen Kunden übertragen            | 分 F12         |                     |    |
|                                          |               |                     |    |

Wechselt der Kurs, muss dieser in der <u>Währungs-Konfiguration</u> und im <u>Artikel</u> angepasst werden.

Mit einem speziellen Layout, könnte Ihre Quittung nun wie folgt aussehen:

Tisch Member, Paul

# Quittung - Duplikat

| Nummer: 28 - Duplikat<br>Service: Tester, Timo                                                                 | 20.06.2    | 2012 - 14:36:2 | 6 |
|----------------------------------------------------------------------------------------------------|------------|----------------|---|
| Zahl Artikel                                                                                                   | Einzel/CHF | Summe/CHF      |   |
| 1 Erwachsene Sonn/Feiertags<br>20120002                                                                        | 80.00      | 80.00          |   |
| 19.0 %Mwst.: 12.75                                                                                             |            | 80.00          |   |
| Dieser Betrag entspricht: EUR<br>Euro Barzahlung 67.8                                                          | 67.80      | 80.00          |   |
| MwStNr. 660 867<br>Vielen Dank für Ihren Besuch!<br>PC CADDE 2012 © 1988-2012 Schmedding Software Systeme GmbH | 1          |                |   |

Wünschen Sie Hilfe beim Erstellen der Quittung, wenden Sie sich an den PC CADDIE Support.